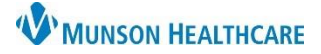

## Anticoagulation Clinic PowerForm for Providers

Cerner PowerChart Ambulatory EDUCATION

Providers at the OMH Medical Group Anticoagulation Clinic will need to utilize a Task List to document the Anticoagulation Therapy Management PowerForm.

| PowerForm Access                                  |                                                                                                    |                                    |                                  |  |  |  |  |
|---------------------------------------------------|----------------------------------------------------------------------------------------------------|------------------------------------|----------------------------------|--|--|--|--|
| To access the Anticoagu                           | lation Therapy Manage                                                                                       | ment PowerForm:                    | < 🔿 🔹 🏫 Provider View            |  |  |  |  |
| <ol> <li>Navigate to the<br/>Workflow.</li> </ol> | <ol> <li>Navigate to the Anticoagulation Tasks Component in the AMB Anticoagulation<br/>Workflow</li> </ol> |                                    |                                  |  |  |  |  |
| 2. Click on the Anti                              | coagulation Therapy M                                                                                       | lanagement hyperlink to open the   | AMB Anticoagulation Work $	imes$ |  |  |  |  |
| PowerForm.                                        | Antices sulation Tasks                                                                                      |                                    | ¥                                |  |  |  |  |
|                                                   | Anticoagulation Tasks                                                                                       |                                    |                                  |  |  |  |  |
|                                                   | Anticoagulation Tasks (1) Powerforms (2)                                                                    |                                    |                                  |  |  |  |  |
|                                                   | Component                                                                                                   |                                    |                                  |  |  |  |  |
|                                                   |                                                                                                    | Anticoagulation Therapy Management | Anticoagulation Tasks            |  |  |  |  |
|                                                   |                                                                                                    |                                    |                                  |  |  |  |  |

#### Documenting on the Anticoagultion Therapy Management PowerForm

Document the following sections on the Anticoagulation Therapy Management PowerForm:

- 1. Anticoagulation Overview:
  - a. Information entered on this page will cross encounters and display upon opening a new Anticoagulation Therapy Management PowerForm.
  - b. Select the correct Type of Visit or update, if needed.
  - c. Patient on Warfarin: Selecting Yes for the first time will open the Warfarin Management page (return to the current Anticoagulation Overview to complete remaining fields).
  - d. Anticoag Indication: Multiple Indications may be selected. Click Other to type any additional indications.
  - e. Anticoag Managing Physician must be entered for the patient data to pull to the Overdue INR Report.
  - f. Clinical Reminders may be used as a comment field for information that is pertinent to managing the patient's anticoagulation (i.e., upcoming surgery dates, patient precautions, etc.).
  - g. Patient on Other Anticoagulant: Selecting Yes will open a separate page for documentation.
  - h. Fill in remaining fields, if known.

| Anticoagulation Overview                                             | Jation Overview Anticoagulation Overview                                                                                                    |                           |                                     |                                                                                                    |                                                                                                    |                                                                                  |                                                                       |
|----------------------------------------------------------------------|----------------------------------------------------------------------------------------------------|---------------------------|-------------------------------------|----------------------------------------------------------------------------------------------------|----------------------------------------------------------------------------------------------------|----------------------------------------------------------------------------------|-----------------------------------------------------------------------|
| Warfarin Management<br>Bridge Therapy                                | Type of Visit                                                                                                    | Patient on<br>Warfarin    | Patient on O<br>Anticoagular        | Other Anticoag Start<br>nt                                                                                                    | Anticoag duration                                                                                             | Anticoag Heparir<br>thrombocytopen                                               | n-induced<br>ia                                                       |
| Other Anticoagulant Medication<br>Allergies and Medications          | O Initial<br>Follow Up<br>O Post Program                                                                                                    | Yes   No   C              | C Yes<br>O No                       | 155 / JECO X                                                                                                    | Three months     Six months     Undetermined                                                                  | O Yes<br>● No                                                                    |                                                                       |
| Patient Assessment Anticoagulation<br>Follow-Up Plan Anticoagulation | Anticoag Indication                                                                                                    | Clicking Y<br>Warfarin Ma | es will open the<br>anagement page. | Anticoag Managing                                                                                                    | 2 Physician                                                                                                   | ]                                                                                |                                                                       |
| Anticoagulation Education                                            | atrial fibrillation                                                                                                    |                           |                                     | Test MD, Physician                                                                                                    | 9                                                                                                    | е                                                                                |                                                                       |
|                                                                      | Atrial flutter     Atrial septal defect, secu     Deep vein thrombosis     DVT prophylaxis     Post-Op care     Pulmonary embolus     stroke | ndum<br>d<br>Selec        | t Other to add                      | Clinical Reminders<br>Type here as needed                                                                                              | the form                                                                                                    |                                                                                  |                                                                       |
|                                                                      | Uther: aortic valve replac                                                                                                    |                           | ITEE-IEAL                           | U 🔫 when com                                                                                                    | plete                                                                                                    |                                                                                  |                                                                       |
|                                                                      |                                                                                                    |                           |                                     | Other Anticoagulant Other Anticoagulant C Browsbar C dabgatan C Riversoubar non vehular Alls treatment C Other. C Other. Communication | Apicaban         Dabigatra           0.25mg P0 bid         0.75mg F0           0.5mg P0 bid         0.75mg F0 | an Rivaroxaban Non<br>Valvular Afib<br>P0 bid C 15 mg P0 daly<br>C 20 mg P0 daly | Rivaroxaban DVT,PE<br>Treatment<br>C 15 mg PO bid<br>C 20 mg PO daily |

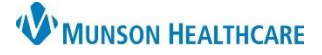

## Anticoagulation Clinic PowerForm for Providers

Cerner PowerChart Ambulatory EDUCATION

- 2. Warfarin Management:
  - a. Transcribed INR Result: Enter the patient's INR result here only if the result is from an outside source (i.e., Home Health, Outside lab, Point of Care test, or Self-Test).
  - b. Enter or update the lower and upper INR goal range.
  - c. Review and update the warfarin tablet size, if needed. (Multiple tablet sizes may be selected to indicate all tablet sizes that the patient has available).
  - d. Review and update the patient's dosing schedule, as needed. (Note: The Daily value is in milligrams, and the weekly total updates automatically as the daily doses are entered or adjusted). Week 2 Dose is available, if needed, for patients with a dosing schedule that may vary on the second week (i.e., a patient with every other day dosing schedule).

| Anticoagulation Overview                                                                                                    | Warfarin                                                                                                   | Enter INR if result i<br>from an outside sou                       | is<br>Irce                                                                                              |                                                                         |                                             |              |
|----------------------------------------------------------------------------------------------------|----------------------------------------------------------------------------------------------------|--------------------------------------------------------------------|----------------------------------------------------------------------------------------------------|-------------------------------------------------------------------------|---------------------------------------------|--------------|
| Warfarin Management           Bridge Therapy           Other Anticoagulant Medication           Allergies and Medications           Patient Assessment Anticoagulation | Transcribed INR Result                                                                                     | Transcribed INR Re                                                 | esult Date Trans                                                                                        | scribed INR Source<br>ome health O Point of C<br>utside Lab O Self Test | are                                         |              |
| Follow-Up Plan Anticoagulation<br>Anticoagulation Education                                                                                                    | Goal Lower                                                                                                 | Goal Upper                                                         | •                                                                                                    |                                                                         |                                             |              |
|                                                                                                    | Information Given By Unable to obtain Sibling Self Signifi Spouse Son Daughter Family member Friend Parent | Warf.<br>cant other 2<br>2<br>2<br>3<br>3<br>4<br>4<br>2<br>5<br>6 | arin Tablet Size mg tab  7.5 mg mg tab 5 mg tab mg tab mg tab mg tab mg tab mg tab mg tab mg tab mg tab | Bridge TI<br>tab ≝¶O INR be<br>O Proced                                 | herapy Indication<br>low goal range<br>lure |              |
| Update weekly d                                                                                                    | Daily/Weekly Dosing                                                                                        | lay Monday                                                         | Tuesday Wedr                                                                                            | nesday Thursday                                                         | Friday Saturday                             | Weekly Total |
| dosing                                                                                                    | Week 1 Dose 5                                                                                              | mg 📴 5 mg 📑                                                        | 5 mg 5 m                                                                                                | g 📴 💆 ng 📑                                                              | 5 mg 🔄 5 mg 📑                               | 35 mg        |

- 3. Bridge Therapy:
  - Enter information if the patient is on any anticoagulation bridge therapy.

| Anticoagulation Overview       | Bridge Therapy      |                                  |                              |      |  |  |  |
|--------------------------------|---------------------|----------------------------------|------------------------------|------|--|--|--|
| Warfarin Management            | Bridging Medication | Enoxaparin                       | Fondaparinux                 | Comr |  |  |  |
| Bridge Therapy                 | enoxaparin          | •<br>• 1 mg/kg SQ daily          | O 5 mg SQ daily              | Comm |  |  |  |
| Other Anticoagulant Medication | O fondaparinux      | O 1 mg/kg SQ bid                 | O 7.5 mg SQ daily            |      |  |  |  |
| Allergies and Medications      | O Other:            | O 1.5 mg/kg SQ daily<br>O Other: | O 10 mg SQ daily<br>O Other: |      |  |  |  |

4. Allergies and Medications: Available for reference or adjustments, as needed. Follow the standard process for adding or modifying allergies and medications.

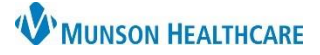

# Anticoagulation Clinic PowerForm for Providers

#### Cerner PowerChart Ambulatory EDUCATION

- Patient Assessment Anticoagulation: Document Patient Assessment details by clicking Yes or No. Type comments, as needed.
  - a. Clicking on the column header (Yes or No) will answer all questions. Click on a selection to de-select it.

| Anticoagulation Overview           | Patient Assessm                | ient              |           | licking on the column<br>leader will answer all |
|------------------------------------|--------------------------------|-------------------|-----------|-------------------------------------------------|
| warrann Management                 |                                |                   |           |                                                 |
| Bridge Therapy                     |                                | Yes               | No        | Comment                                         |
|                                    | Changes in alcohol consumption |                   | ×         |                                                 |
| Other Anticoagulant Medication     | Doses missed                   |                   | X         |                                                 |
| Allergies and Medications          | Extra Doses                    |                   | ×         |                                                 |
|                                    | Rectal Bleeding                |                   | X         |                                                 |
| Patient Assessment Anticoagulation | Signs of Clotting              |                   | ×         |                                                 |
| Follow Lip Plan Antionagulation    | Signs of Warfarin Intolerance  |                   | ×         |                                                 |
| Pollow-op Plan Anicoagulation      | Unusual Bleeding, Bruising     |                   | ×         |                                                 |
| Anticoagulation Education          | Changes in diet                | ×                 |           | Type information here.                          |
|                                    | zzDiarrhea, ID Risk            |                   | X         |                                                 |
|                                    | Change in medications          |                   | ×         |                                                 |
|                                    | Vomiting                       |                   |           |                                                 |
|                                    | Uncoming Procedures            |                   | X         |                                                 |
|                                    |                                |                   |           |                                                 |
|                                    | Adverse Drug Event             | Contributin       | g Factors |                                                 |
|                                    |                                | Chemotherapy      |           |                                                 |
|                                    |                                |                   |           |                                                 |
|                                    | O Other                        | Unrelated disease |           |                                                 |
|                                    | C otter.                       |                   | 1190399   |                                                 |
|                                    |                                |                   |           |                                                 |

- 6. Follow-Up Plan Anticoagulation:
  - a. Enter the Date of the patient's Next INR. (This data will pull into the Overdue INR Report).
  - b. Continue Coumadin: No, should only be selected when coumadin is discontinued or when the current managing provider will no longer be managing the patient's warfarin. If this is the case, document in the Anticoagulation Management Comments to indicate that the patient is continuing warfarin and specify the new managing provider or facility.
  - c. Select the appropriate Folic Communication. Select Other to free-text information (i.e., spoke to spouse).
  - d. Enter any Anticoagulation Management Comments.

| opria | ate Follow-Up                      | ,-                       |                   | Select whe   | en                                                   |
|-------|------------------------------------|--------------------------|-------------------|--------------|------------------------------------------------------|
| n.    |                                    |                          |                   | discontinui  | ing                                                  |
|       | Anticoagulation Overview           | Follow-Up A              | ssessment         | Coumadir     | n                                                    |
|       | Warfarin Management                |                          |                   |              |                                                      |
|       | Bridge Therapy                     | Date of Next INR         | Continue Coumadin | Coumadin End | Anticoagulation Follow-Up Communication              |
| د     | Other Anticoagulant Medication     | 01/04/2023 📫 🗸           | O No              | ××/××/××××   | Spoke with Patient     O Left Message to Return Call |
| ,     | Allergies and Medications          |                          |                   |              | C Left Message By Phone C Sent Letter                |
| e).   | Patient Assessment Anticoagulation | a                        |                   |              | C Lert Message By Portal C Uther:                    |
|       | Follow-Up Plan Anticoagulation     | Anticoagulation Mar      | agement Comments  |              | C                                                    |
| ı     | Anticoagulation Education          | Enter Follow-Up Comments | here.             |              |                                                      |

- 7. Anticoagulation Education:
  - a. Enter all relevant education information.

| Anticoagulation Overview           | Patient Education              | ı                        |                    |
|------------------------------------|--------------------------------|--------------------------|--------------------|
| Warfarin Management                | Responsible Learner Presen     | t Home Caregiver         | Barriers           |
| Bridge Therapy                     | for Session                    | Name/Relationship        | barriers           |
| Other Anticoagulant Medication     | Yes                            |                          | 🗹 None e           |
| Allergies and Medications          | O No                           |                          | Acuity             |
| Patient Assessment Anticoagulation |                                |                          |                    |
| Follow-Up Plan Anticoagulation     |                                |                          | 🗖 Desire,          |
| Anticoagulation Education          |                                |                          |                    |
|                                    | Teaching Method                |                          |                    |
|                                    | Demonstration Print            | ed materials 👘 🔲 Video/e | educational TV     |
|                                    | Explanation Tead               | ch-back 🗌 Web-Ba         | ased               |
|                                    | Document Learning Evaluation   | on for Responsible Lear  | ner(s)             |
|                                    |                                | Verbalizes understanding | Demonstrates Needs |
|                                    | Bruising, Bleeding Precautions | X                        |                    |

8. Click the green check to sign the PowerForm.